# **CBP One<sup>™</sup> | Traveler – Land – Submit Advance Information**

Submit your information before your arrival to a southwest Port of Entry. This is for undocumented noncitizen travelers.

#### Download CBP One<sup>™</sup>

To get started, download CBP One<sup>™</sup> from the Apple App Store or Google Play Store.

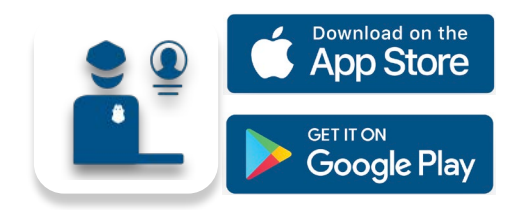

### Log In with Login.gov Select LOG IN OR SIGN UP.

CBP One<sup>™</sup> will redirect to login.gov where you can either create an account or log in to an existing account.

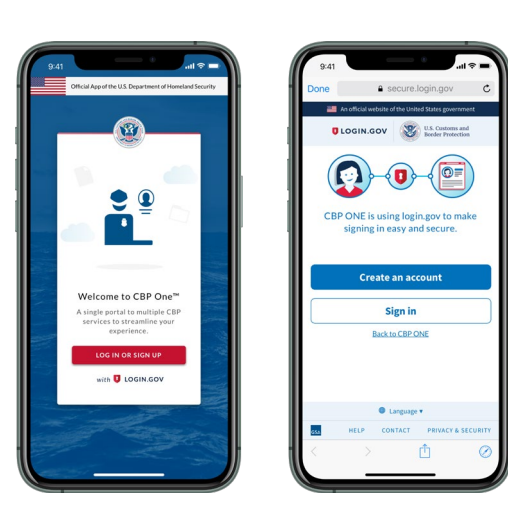

Questions? Contact us at: <u>CBPOne@cbp.dhs.gov</u>

#### 1. Open Advance Information

Select **Traveler.** Select **Land**, then select **CONTINUE.** Select **Submit Advance Information.** Review the instructions, then select **CONTINUE.** 

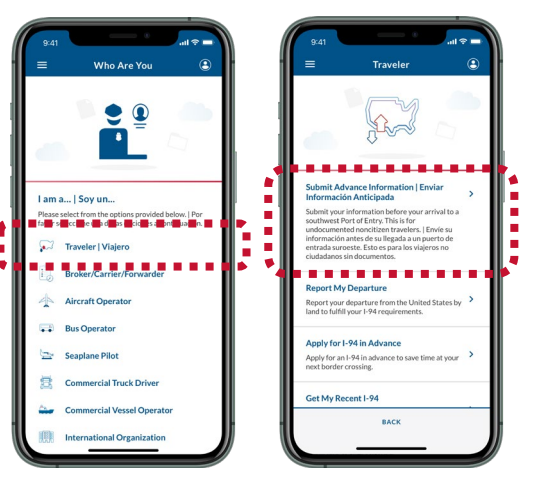

4. Ask for an Appointment

Select your registration, then select **ASK FOR AN APPOINTMENT**.

|                                                                            |     |                                                                                  | •                |           |
|----------------------------------------------------------------------------|-----|----------------------------------------------------------------------------------|------------------|-----------|
| Advance Information                                                        |     | ≡ Adva                                                                           | ance Information | on 😩      |
| $\odot$                                                                    |     |                                                                                  |                  |           |
| FOR AN APPOINTMENT                                                         | . 1 | WAIT FOR AN APPOINTMENT                                                          |                  |           |
| k for an appointment every day<br>reen 12 p.m. EST and 12 a.m. EST.        |     | Please wait for appointments to be announced at 12 p.m. EST.                     |                  |           |
| for an appointment today, you could<br>namo training to extant days. 📰 📦 💽 |     | If you are selected, you will receive an<br>appointment within the next 21 days. |                  |           |
| ASK FOR AN APPOINTMENT                                                     |     | TRAVELER                                                                         | CONFIRMATIO      | ON NUMBER |
| DELETE REGISTRATION                                                        |     | Christopher Rob                                                                  | in               | 123456789 |
|                                                                            |     | REQUESTED P                                                                      | ORT OF ENTRY     |           |
| er Rohin 123456789                                                         |     | San Ysidro                                                                       |                  |           |
|                                                                            |     | NEXT STEPS                                                                       |                  |           |
| IED PORT OF ENTRY                                                          |     | Segister Travelers                                                               |                  |           |
| 0                                                                          |     | 🥝 Ask for a                                                                      | n Appointmen     | t         |
| BACK                                                                       |     | BACK                                                                             |                  |           |
|                                                                            |     | <u> </u>                                                                         |                  |           |

## 2. Register Travelers

Select **REGISTER TRAVELERS**. Select **ADD TRAVELER** and fill out the required fields. Repeat this for all travelers with you, then select **CONTINUE**.

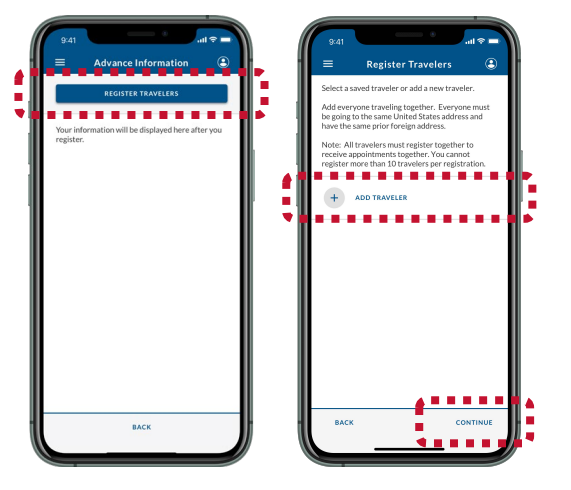

#### 5. Wait for an Appointment

Appointments are announced at 11 a.m. CST / 10 a.m. MST. If you received an appointment, continue to **Step 6**. If you did not, return to **Step 4**.

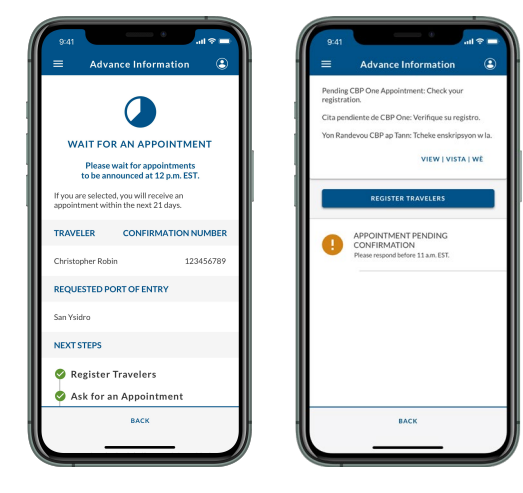

## 3. Submit Registration

Fill out the remaining required fields. Review the summary screen, then select **SUBMIT**.

U.S. Customs and Border Protection

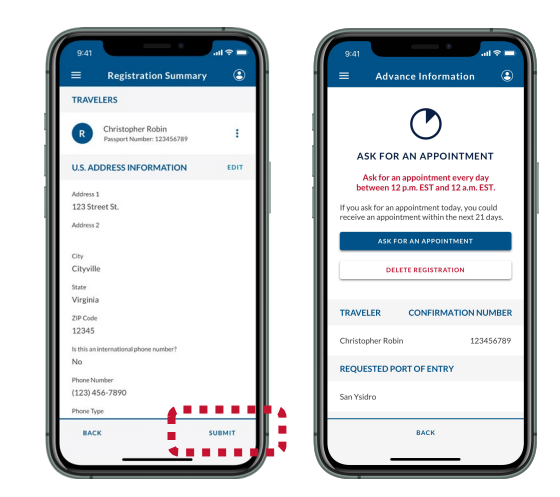

### 6. Accept and Schedule

Select your registration, then select **ACCEPT APPOINTMENT**. Follow the instructions on-screen to verify all travelers, then select **SCHEDULE**.

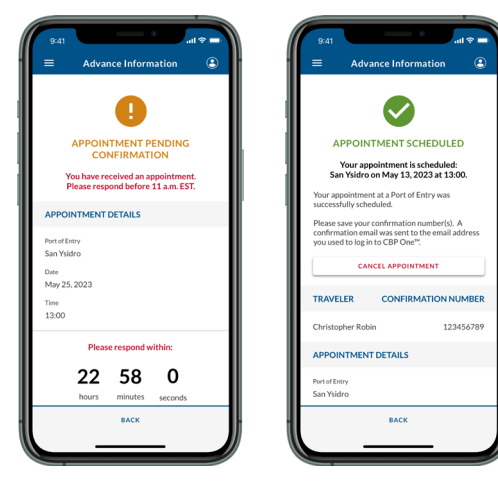